# **Reset password utente**

# da amministratore gruppo

## Convenzioni

- il titolo delle pagine viene indicato in corsivo e racchiuso tra virgolette, es: *"Dettagli gruppo"*;
- il menù principale del sito si trova in alto a sinistra ed è riconoscibile del simbolo ≡Menu e, ove la misura dello schermo lo permetta, dalla scritta Menu. Di seguito ci si riferirà a questo componete con il solo nome di menu ma in grassetto. Es: Menu;

### Premesse

Gli utenti che hanno i permessi di amministratore all'interno di un gruppo, quindi quelli indicati come presidente o come segretari, hanno la facoltà di resettare la password di un altro utente del loro stesso gruppo.

## Percorso

Dal **Menu** andare nella pagina *Gruppo*  $\rightarrow$  *Anagrafica gruppo*.

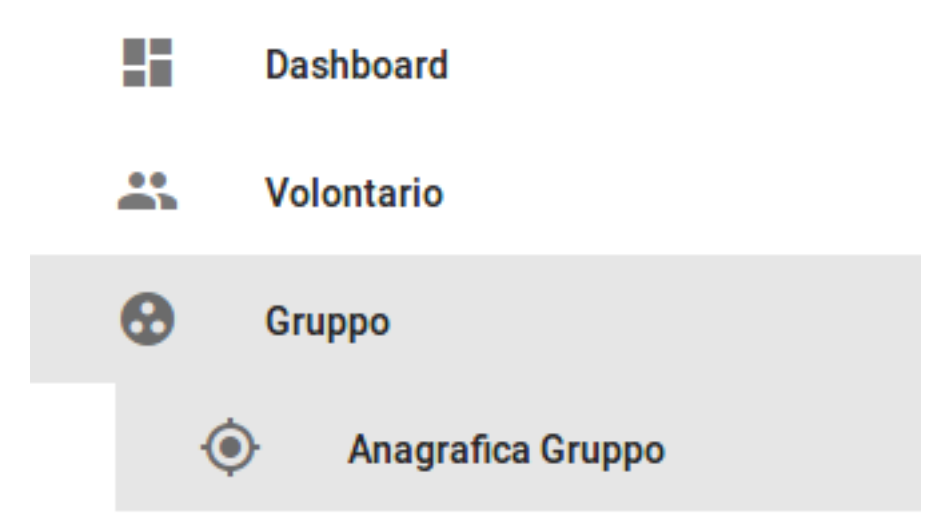

#### Operazioni

- 1. selezionare tra gli utenti del gruppo il nome della persona per la quale si vuole eseguire il reset della password;
- 2. si viene indirizzati dalla pagina *"Dettagli persona"* dell'utente indicato. Qui. Dal menu in basso a destra, premere il pulsante rosso *Modifica*

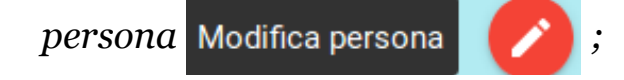

- 3. dalla pagina *"Modifica persona"* premere dal menu in basso a destra il pulsante viola *Aggiorna/crea utente* Aggiorna/crea utente **or**;
- 4. eseguito questo passaggio l'amministratore del gruppo può uscire dal profilo dell'utente che riceverà, alla mail indicata nel proprio profilo, le istruzioni per proseguire con la procedura;
- 5. l'utente riceve una mail con indicati il proprio nome utente e la nuova password assegnata dal sistema per eseguire il login.

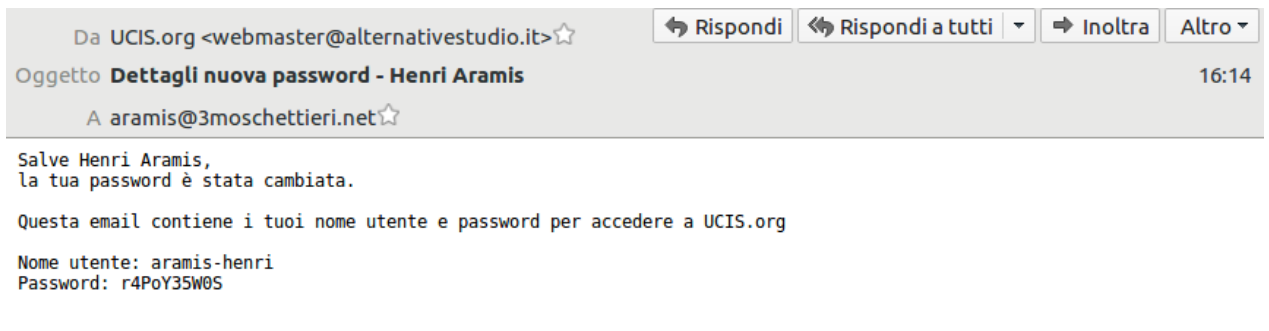

Non rispondere a questo messaggio in quanto generato automaticamente e solo a scopo informativo.